川口市保護者緊急情報メール 登録手順

1 はじめに

登録を始める前に、ご使用になる携帯電話で迷惑メール対策をされている場合は、次の2 点についてご確認、設定をお願いいたします。

「city. kawaguchi. lg. jp」ドメインからのメール受信を許可する設定にしてください。
 ②URL 付きメールの受信を許可する設定にしてください。

2 空メールを送って仮登録する

①携帯電話のメール送信画面で「宛先」に次のアドレスを入力します。

空メールアドレス「<u>kawaguchi-parent-mail@sg-m.jp</u>」

- ②アドレス入力に間違いがないか、半角で入力されているか、等を確認します。
- ③携帯電話メール送信画面から、「件名」「本文」は変更せずにそのままメールを送信しま す。
  - \*「件名」「本文」未入力の状態で「送信」ボタンが押せない機種の場合(iPhone)な どは、「件名」「本文」に何か文字を入力してから送信してください。
- ④折り返し、「仮登録完了のお知らせ」メールが届きます。本文中に本登録用サイトの URL がありますので、URL をクリックして本登録に進んでください。
- 3 本登録サイトでお子様と保護者様の情報を入力し本登録を行います。
  - ①「利用規約を確認する」のリンク先で利用規約をお読みいただき、同意の上「メール配 信に同意する」ボタンを押してください。
  - ②「学校 ID 入力」画面で次の学校 ID を入力し、「次の画面に進む」ボタンを押します。
    【学校 ID】 ○○○○○○ (半角で入力してください)

## ※学校 ID は掲載しておりません。学校にお問い合わせください。

③お子様の情報を入力します。

学年選択画面→組選択画面→お子様画面など画面に沿ってお子様の情報を入力します。 ④「お子様一覧」画面で入力した内容を確認します。

●入力内容を修正する場合「修正する」をクリックし、②から入力をし直します。

●兄弟姉妹を登録する場合「お子様を追加する(学校名)」をクリックし、③を繰り返し ます。お子様の入力が完了したら、「保護者情報入力へ進む」ボタンを押します。

⑤保護者情報入力画面で保護者名を入力し、「次の画面に進む」ボタンを押します。

- ⑥「保護者情報確認」画面で入力した内容を確認します。
  - ●入力内容を修正する場合

該当箇所の「修正する」をクリックして修正します。

- ●入力内容が正しい場合→入力内容を登録するボタンを押します。
- ⑦登録完了のメッセージが表示されます。本登録完了のお知らせメールが届きますのでご 確認ください。

登録は以上です。お疲れさまでした。